## Geração do arquivo de Remessa para Pagamento dos Salários Banco Bradesco SA – Layout Multipag

1- No cadastro dos empregados em TABELAS > EMPREGADOS > CADASTRO > PAGAMENTO EM BANCO deve estar preenchidos os dados da conta bancária do empregado para deposito dos salários.

\*Importante selecionar o código do banco corretamente de acordo com registro no Banco Central do Brasil.

| 😈 Cadastro de Emprega | ados                                                   |                           |
|-----------------------|--------------------------------------------------------|---------------------------|
| Empregado             | Empregado: 10635 -                                     |                           |
| Parâmetros            | Pagamento Bancário<br>Banco                            | Agência                   |
| Documentos            | 237 ••• BANCO BRADESCO S.A                             | 252 BRADESCO RONDONOPOLIS |
| Dados Pessoais        | Conta Dígito Tipo da Conta<br>0628156 7 Conta Corrente | Modalidade Natureza       |
| Endereço              | - Conta Temporária                                     |                           |
| Posição               | Banco                                                  | Agência                   |
| FGTS/GFIP             | Canta                                                  |                           |
| Estrangeiro           |                                                        |                           |
| Pagamento em Banco    |                                                        |                           |
| Cartão Ponto          |                                                        |                           |

Após cálculo da folha mensal e conferência dos valores acessar a opção MOVIMENTO > EXPORTAÇÃO > EXPORTAÇÃO BANCÁRIA > GERAÇÃO DE ARQUIVO PARA PAGAMENTO EM CONTA CORRENTE para geração do arquivo de remessa.

| Sistema Tabelas<br>II Sistema<br>II Tabelas<br>II Tabelas<br>II Calculos<br>II Calculos<br>II Calculos<br>II Calculos<br>II Calculos<br>II Calculos<br>II Calculos<br>II Avulso Não Portué<br>II Utiliários<br>II Avulso Não Portué | Movimento Cálculos Consultas Relatórios<br>Conta Corrente do Empregado<br>Agendamento de Férias<br>PCMSO<br>Perfil Profissiográfico Previdenciário (PPP)<br>Faltas<br>Lançamento de Vale - Transporte<br>Lançamento de Vale - Alimentação/Refeição<br>Lançamento de Matônomos (RPCI)<br>Lançamento de Autônomos (RPCI)<br>Lançamento de Retenções/Receitas<br>Lançamento de Retenções/Receitas | Vulso Nio Portuário Utilitários Ajuda?                          |
|----------------------------------------------------------------------------------------------------|----------------------------------------------------------------------------------------------------|-----------------------------------------------------------------|
|                                                                                                    | Importação                                                                                                    | >                                                               |
|                                                                                                    | Exportação                                                                                                    | Exportação de Dados p/ Contabilidade                            |
|                                                                                                    | Importação da RAIS                                                                                                    | Exportação Movimento Mensal/Dados Empregado                     |
|                                                                                                    | Questionários                                                                                                    | Exportação Bancária Geração de Arquivo p/ Pgto. Depósito em C/C |
|                                                                                                    | Controle de Viagem                                                                                                    | Exportação de Cheques     Geração de Arquivo p/ Abertura de C/C |

A remessa pode ser gerada também para movimentos de FÉRIAS, DECIMO, ADIANTAMENTO, RESCISAO, PLR entre outros.

| Tipo de Movimento |                  |                |                  |
|-------------------|------------------|----------------|------------------|
| 🗹 Mensal          | Rescisão         | 🗌 Comp. Décimo | 🗌 Comp. Rescisão |
| Férias            | Décimo           | Prolabore      | Lucro/Resultado  |
| Adiantamento      | 🔲 Parcela Décimo | 🗌 Comp. Folha  |                  |

Na tela de seleção de dados preencher com as informações que serão incluídas no arquivo de remessa para o banco conforme exemplo abaixo:

| 👿 Geração de Arquivo p/ Pagamento em Banco      |                                                                                                    |  |  |  |  |
|-------------------------------------------------|----------------------------------------------------------------------------------------------------|--|--|--|--|
| Empresas                                        | Filiais                                                                                                    |  |  |  |  |
| Código Nome/Razão social                        | Código Descrição Número Registro Marcar 🔺                                                                                                    |  |  |  |  |
| Lista de empresas cadastradas no<br>2<br>3<br>3 | Nessa lista serao exibidas as filias ou<br>estabelecimentos da empresa selecionada,<br>deve ser marcado o CNPJ que será gerada a<br>remessa.                      |  |  |  |  |
|                                                 | Marcar Todos Desmarcar Todos                                                                                                    |  |  |  |  |
|                                                 | Depósito de Pagamento Empregados - Movimento                                                                                                    |  |  |  |  |
|                                                 | 🗹 Empregado 🗹 Estagiário 🗹 Sócio 🗹 Menor Aprendiz                                                                                                    |  |  |  |  |
|                                                 | Ano/Mês do Movimento 11 - Novembro 2020                                                                                                    |  |  |  |  |
|                                                 | Ordem Relatório Alfabética                                                                                                    |  |  |  |  |
|                                                 | Tipo de Movimento       Mensal     Rescisão       Comp. Décimo     Comp. Rescisão       Férias     Décimo       Adiantamento     Parcela Décimo       Comp. Folha |  |  |  |  |
|                                                 | Marcar Todos Desmarcar Todos Em Férias a partir do dia                                                                                                    |  |  |  |  |
|                                                 | Tipo da Conta Padrão Conforme Cadastro                                                                                                    |  |  |  |  |
|                                                 | Filtrar 🔲 Negócio 🗈 Selecionar                                                                                                    |  |  |  |  |
|                                                 | Listar Empregados sem Gerência Informada. 🗹                                                                                                    |  |  |  |  |
|                                                 | I odas as HPAs do periodo em um Deposito unico.                                                                                                    |  |  |  |  |
|                                                 | Unificar relatório por Empresa.                                                                                                    |  |  |  |  |
| ▼<br>■                                          | Não mostrar já gerados no período 🔽                                                                                                    |  |  |  |  |
| Pesquisa (FS)<br>Código                         | <u>A</u> vançar>>                                                                                                    |  |  |  |  |
|                                                 | Eechar ? Aiuda                                                                                                    |  |  |  |  |

Após clicar em avançar na parte superior da tela selecionar a pasta ou diretório que sera salvo o arquivo TXT da remessa, normalmente é utilizado um local que o financeiro tenha acesso para selecionar o arquivo e enviar para banco.

| u Geração de Arquivo p/ Pagamento en  | n Banco                |                  |                                           |                                        |                  |
|---------------------------------------|------------------------|------------------|-------------------------------------------|----------------------------------------|------------------|
|                                       |                        | Local o          | onde o arquivo será gerado                |                                        |                  |
|                                       | •                      |                  |                                           |                                        |                  |
| l <mark>⇔</mark> c∧                   |                        |                  |                                           |                                        |                  |
| Analise<br>Remessa Salarios           |                        |                  |                                           |                                        |                  |
|                                       |                        |                  |                                           |                                        |                  |
|                                       |                        |                  |                                           |                                        |                  |
|                                       |                        |                  |                                           |                                        |                  |
| C:\analise\Remessa Salarios           | <b>a</b>               | Estabologia      | ante de ende será transferido             | es valeres para conta dos              | omprogados       |
| Cádigo Pareos                         | 237                    |                  |                                           | os valores para conta dos              | empregatios      |
| Código Banco                          | 2117                   | AG PRAINHA       |                                           |                                        | _                |
| Código Agencia                        | 14098                  | CONTA DA EM      | PRESA                                     |                                        | _                |
| Numero da Conta/Dígita                | 14098                  | 8                | Modelidada                                | Todas                                  | _                |
| Data para Crédito em Conta Corrente   | 30/11/2020             |                  | Data para Geração do Arquivo              | 25/11/2020                             | =                |
| Modelo Lauout / Parâmetro Transmissão | CNAB240 Versão 089     |                  | Nome do Arquivo / Extensão                | EP25112020                             | _                |
| Número do Convêrio                    | 362059                 |                  | Tipo da Conta Convênio                    | 07.05 - CC cars limite                 | -                |
| Tino de Servico                       | Poto Salário           |                  | Número de Seguência do Arguiyo            | 95 CC 3011 millio                      | 558              |
| Código da Câmara Centralizadora       | Informação Zerada      |                  | Número de Compromisso                     |                                        |                  |
| Segmento Opcional                     | Segmento B             |                  | Código Movimentação (Cooperativa)         |                                        | =                |
| Gerar para empregados com banco       | pagamento diferente do | selecionado 🗖    | Contrato                                  | evice informação da finalidade do lote |                  |
|                                       | Gerar com informaçõe   | es do holerite 🗹 | Otde dias para disponibilizar antes pagto |                                        |                  |
| Mensagem do Holerite                  | Código Descri          | cão              |                                           |                                        | <b></b>          |
|                                       | SEM N                  | IENSAGEM         |                                           |                                        |                  |
|                                       | 1 SOLIC                | ITAÇÃO DE TRA    | ANSFERÊNCIA                               |                                        |                  |
|                                       | 2 DIARI                | A DE VIAGEM      |                                           |                                        | -                |
| Mensagem                              |                        |                  | **                                        |                                        |                  |
| L                                     |                        |                  | U%                                        |                                        |                  |
|                                       | << <u>V</u> oltar      |                  | <u>S</u> elecionar Empregados             | <u>G</u> erar o Arquivo                |                  |
|                                       |                        |                  |                                           |                                        | 📔 Eechar 🕐 Ajuda |
|                                       |                        |                  |                                           |                                        |                  |

Preenchidos os dados clicar em SELECIONAR EMPREGADOS

Na próxima tela o sistema vai mostrar todos os empregados com conta no banco selecionado, se faltar algum verificar no cadastro se a conta esta informada ou verificar se ele tem movimento calculado conforme a seleção realizada para gerar a remessa.

|    |              |        |           |            |                     | Empregados     |                             |                |                |          |
|----|--------------|--------|-----------|------------|---------------------|----------------|-----------------------------|----------------|----------------|----------|
| Х  | Empresa      | Filial | Empregado | Nome       |                     | Modalidade     | Data Movimento              | Valor          | Tipo Movimento | Data Rem |
| ~  | 1            | 1      | 10624     | ADEL       |                     | Conta Corrente | 30/11/2020                  | 1.518,50       | Mensal         |          |
| •  | 1            | 1      | 10635     | ADEN Poloc | ao de empregados    | Conta Corrente | 30/11/2020                  | 1.414,33       | Mensal         |          |
| ~  | 1            | 1      | 10636     | ADRI.      | ao ue empregados    | Conta Corrente | 30/11/2020                  | 1.385,90       | Mensal         |          |
| ~  | 1            | 1      | 10637     | CASS com 1 | folha gerada no mes | Conta Corrente | 30/11/2020                  | 1.385,90       | Mensal         |          |
| •  | 1            | 1      | 10623     | EVEF selec | ionado e conta no   | Conta Corrente | 30/11/2020                  | 1.518,50       | Mensal         |          |
| •  | 1            | 1      | 10628     | MARI Banco | o Bradesco          | Conta Corrente | 30/11/2020                  | 1.518,50       | Mensal         |          |
| •  | 1            | 1      | 10618     | MARI       |                     | Conta Corrente | 30/11/2020                  | 1.447,99       | Mensal         |          |
| ~  | 1            | 1      | 10633     | MARI       |                     | Conta Corrente | 30/11/2020                  | 1.679,91       | Mensal         |          |
| •  | 1            | 1      | 10634     | MICH       |                     | Conta Corrente | 30/11/2020                  | 1.679,91       | Mensal         |          |
| •  | 1            | 1      | 10619     | ROS/       |                     | Conta Corrente | 30/11/2020                  | 1.385,90       | Mensal         |          |
| ~  | 1            | 1      | 10630     | ROSI       |                     | Conta Corrente | 30/11/2020                  | 1.679,91       | Mensal         |          |
| ~  | 1            | 1      | 10639     | VALD       |                     | Conta Corrente | 30/11/2020                  | 1.447,90       | Mensal         |          |
|    |              |        |           |            |                     |                |                             |                |                |          |
| es | quisa (F9) C | ódigo  |           |            |                     |                | Pró <u>x</u> ima Ocorrência | Número de Empr | egados 12      | Valor To |

Após o sistema vai voltar na tela anterior e o usuário deve clicar em:

<u>G</u>erar o Arquivo

Gerado o arquivo de remessa o sistema abre a tela para conferência e impressão do relatório de controle de geração de arquivo:

Ajuda

|        | de Arquivo | p/ Pagament | o em Banco              |                    |         |                            |               |
|--------|------------|-------------|-------------------------|--------------------|---------|----------------------------|---------------|
|        |            |             | Relação de Empregados p | oara Depósito em   | C/C     |                            |               |
| mpresa | Filial     | Código      | Nome do Empregado       | Banco              | Agência | Conta C/C                  | Total Líquido |
| 1      | 1          | 10624       | ADEL                    | 237                | 234     | 0038306-6                  | 1.518,5       |
| 1      | 1          | 10635       | ADEI                    | 237                | 252     | 0628156-7                  | 1.414,3       |
| 1      | 1          | 10636       | ADRI                    | 237                | 2228    | 88379620-1                 | 1.385,9       |
| 1      | 1          | 10637       | CASS                    | 237                | 252     | 106922-5                   | 1.385,9       |
| 1      | 1          | 10623       | EVEF                    | 237                | 2342    | 195998-7                   | 1.518,5       |
| 1      | 1          | 10628       | MARI                    | 237                | 1380    | 0015088-6                  | 1.518,5       |
| 1      | 1          | 10618       | MARI                    | 237                | 2217    | 0048754-6                  | 1.447,9       |
| 1      | 1          | 10633       | MARI                    | 237                | 1249    | 0057845-2                  | 1.679,9       |
| 1      | 1          | 10634       | MICH                    | 237                | 2117    | 048774-0                   | 1.679,9       |
| 1      | 1          | 10619       | ROS/                    | 237                | 1517    | 0015058-4                  | 1.385,9       |
| 1      | 1          | 10630       | ROSI                    | 237                | 5583    | 17522-6                    | 1.679,9       |
| 1      | 1          | 10639       | VALD                    | 237                | 252     | 0084185-4                  | 1.447,9       |
|        |            |             |                         |                    |         |                            |               |
|        |            |             |                         |                    |         |                            |               |
|        |            | << Voltar D | / a Pagina Principal    | Número de Empregad | los     | 2<br>Inprimir Relação de E | Valor Total   |